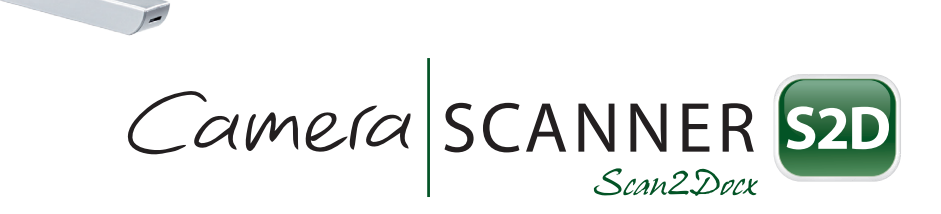

#### **SCAN - PDF - DOCX - ARCHIVE**

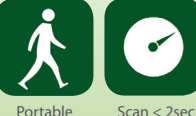

VER ASS

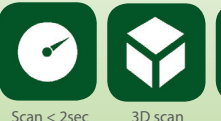

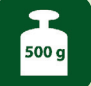

Lightweight

## TABLE OF CONTENT

| What's in the box      | 3  |
|------------------------|----|
| System requirements    | 3  |
| Scanner overview       | 4  |
| Scan2Docx installation | 6  |
| OCR installation       | 14 |
| Support & Warranty     | 18 |
| Contact                | 19 |

## WHAT'S IN THE BOX

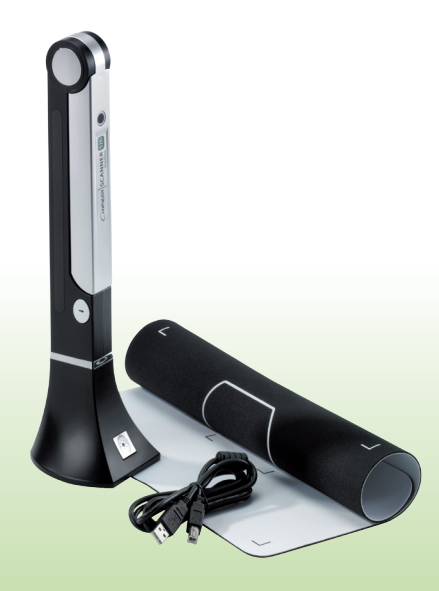

#### WHAT'S IN THE BOX

- Scan2Docx scanner with lighting
- USB 2.0 cable
- Scan2Docx scan pad
- Scan2Docx software CD

#### SYSTEM REQUIREMENTS

- Microsoft<sup>®</sup> Windows XP SP2/ Vista/ Windows 7 and 8
- Dual core processor with at least 2 GHz
- 1024 MB RAM or better
- USB 2.0
- 1 GB or more hard disk
- CD drive

## **SCANNER OVERVIEW**

Description of the scanner parts:

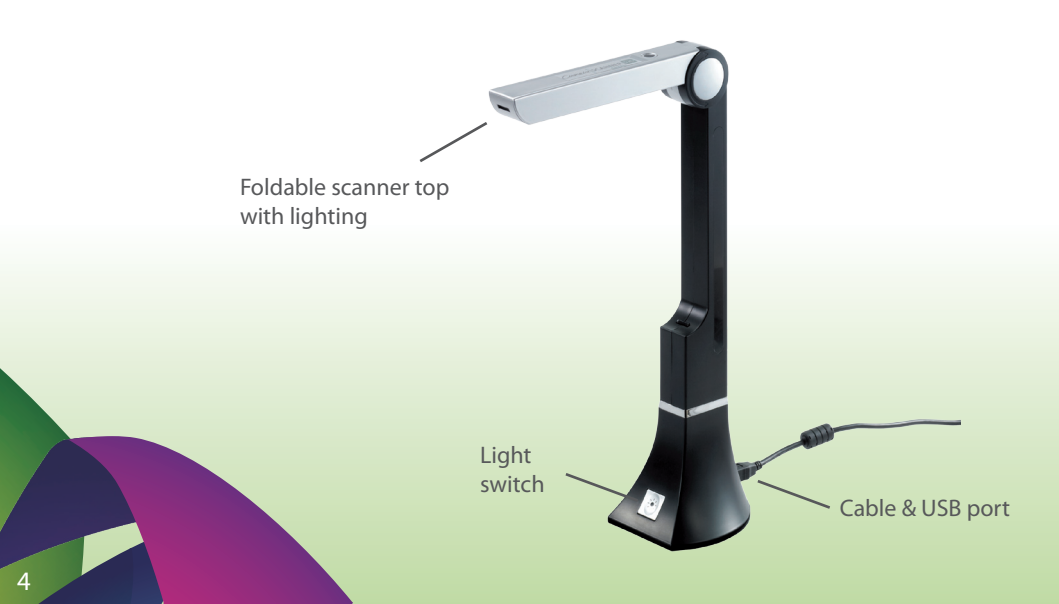

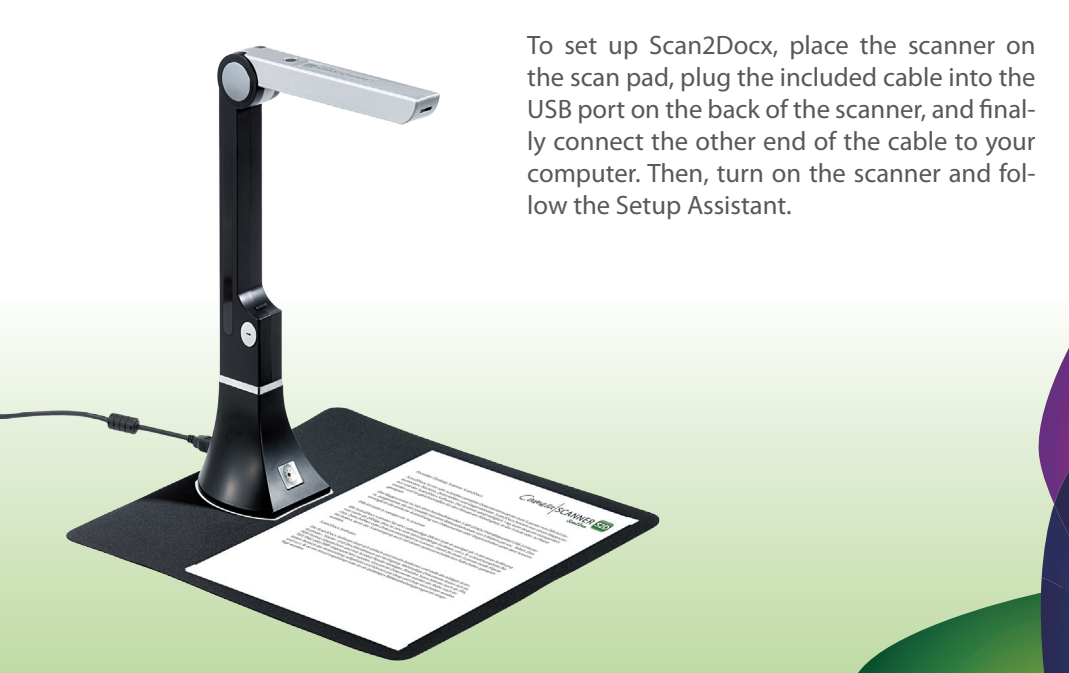

Before starting with the installation: - Make sure you have enough disc space.

- Check the system requirements.
- Insert the CD in your computer's CD drive.
- The software downloads updates automati
  - cally as and when they become available.

The on-screen instructions in the Setup Assistant step you through the setup process.

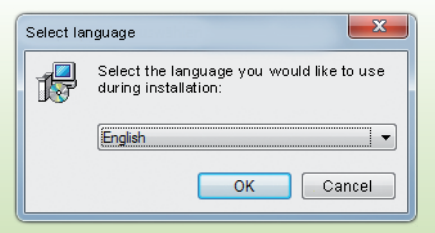

Please choose your language.

Please follow the instructions as shown in the screenshots:

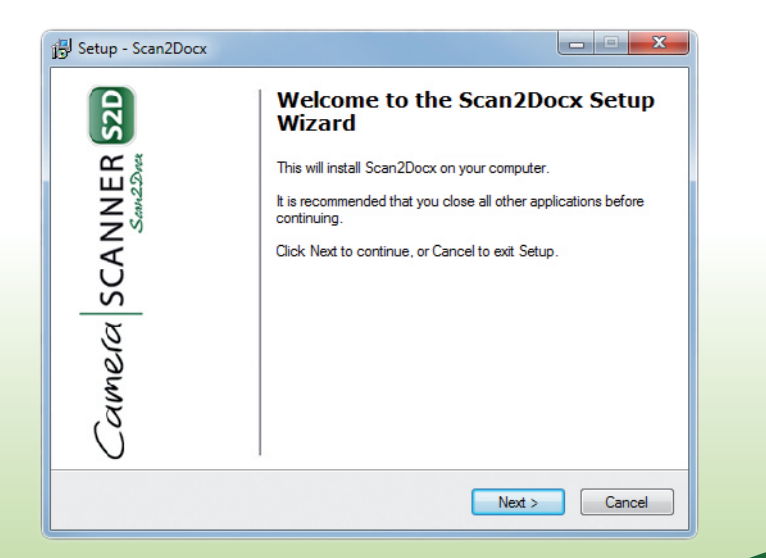

To continue please accept the license agreement:

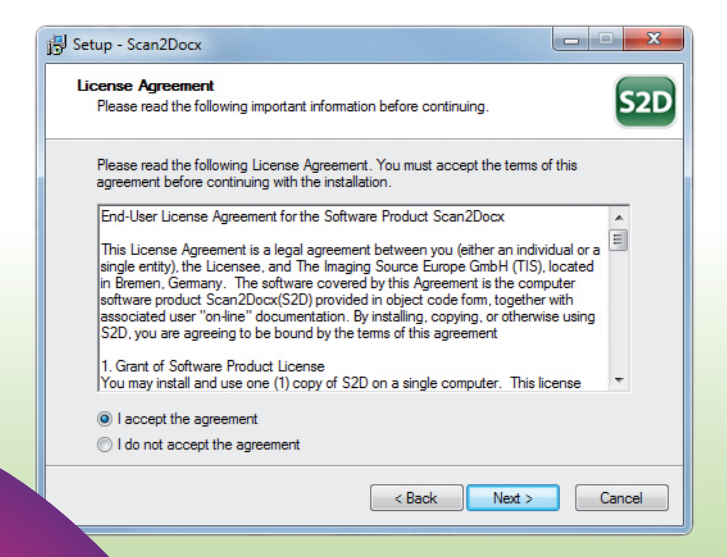

Choose the destination folder into which Scan2Docx should be installed:

| j Setup - Scan2Docx                                                                    |  |  |  |  |  |  |
|----------------------------------------------------------------------------------------|--|--|--|--|--|--|
| Select Destination Location<br>Where should Scan2Docx be installed?                    |  |  |  |  |  |  |
| Setup will install Scan2Docx into the following folder.                                |  |  |  |  |  |  |
| To continue, click Next. If you would like to select a different folder, click Browse. |  |  |  |  |  |  |
| VProgram Files (x86)\The Imaging Source Europe GmbH\Scan2Docx Browse                   |  |  |  |  |  |  |
| At least 36,2 MB of free disk space is required.                                       |  |  |  |  |  |  |
| < Back Next > Cancel                                                                   |  |  |  |  |  |  |

Select the Start Menu folder:

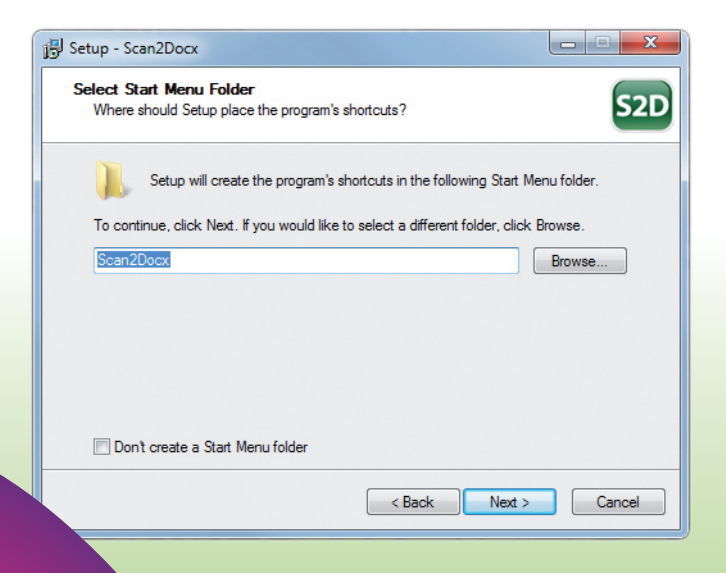

Choose which tasks should be performed:

| 🗊 Setup - Scan2Docx                                                                                         |  |  |  |  |  |  |  |
|----------------------------------------------------------------------------------------------------|--|--|--|--|--|--|--|
| Select Additional Tasks<br>Which additional tasks should be performed?                                      |  |  |  |  |  |  |  |
| Select the additional tasks you would like Setup to perform while installing Scan2Docx,<br>then click Next. |  |  |  |  |  |  |  |
| Additional icons:                                                                                           |  |  |  |  |  |  |  |
| ✓ Create a desktop icon                                                                                     |  |  |  |  |  |  |  |
| Create a Quick Launch icon                                                                                  |  |  |  |  |  |  |  |
|                                                                                                    |  |  |  |  |  |  |  |
|                                                                                                    |  |  |  |  |  |  |  |
| < Back Next > Cancel                                                                                        |  |  |  |  |  |  |  |

Ready for installation? Check your settings:

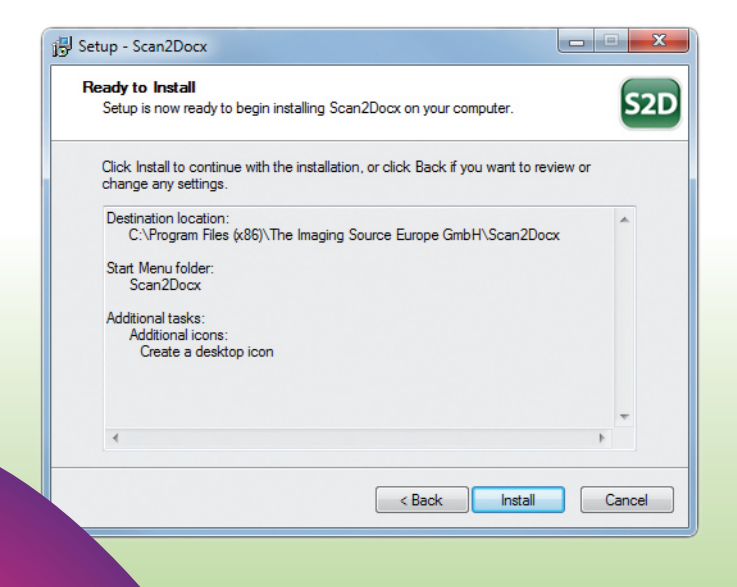

Installing, please wait until the process is finished:

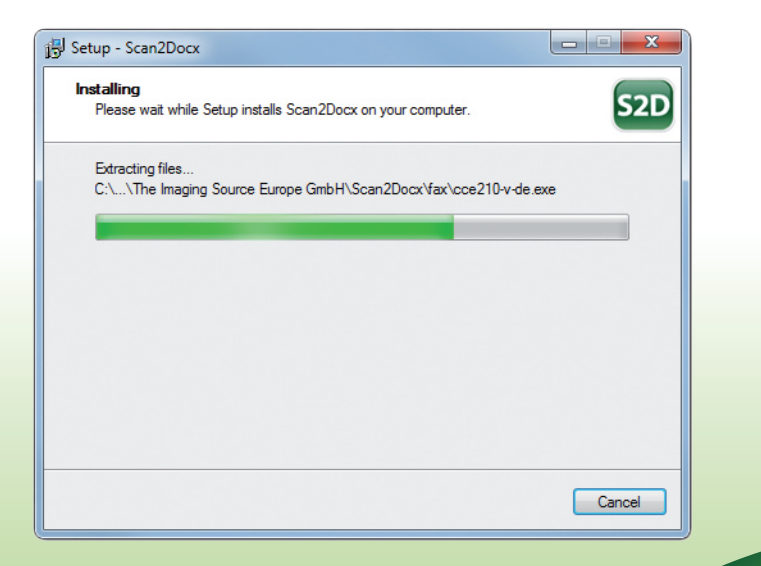

The Scan2Docx OCR is now ready for installation:

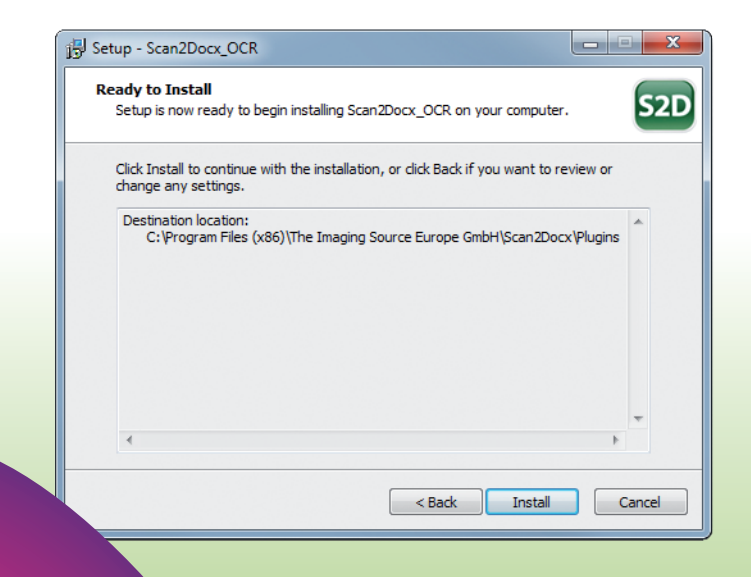

Installing the OCR, please wait until the process is finished:

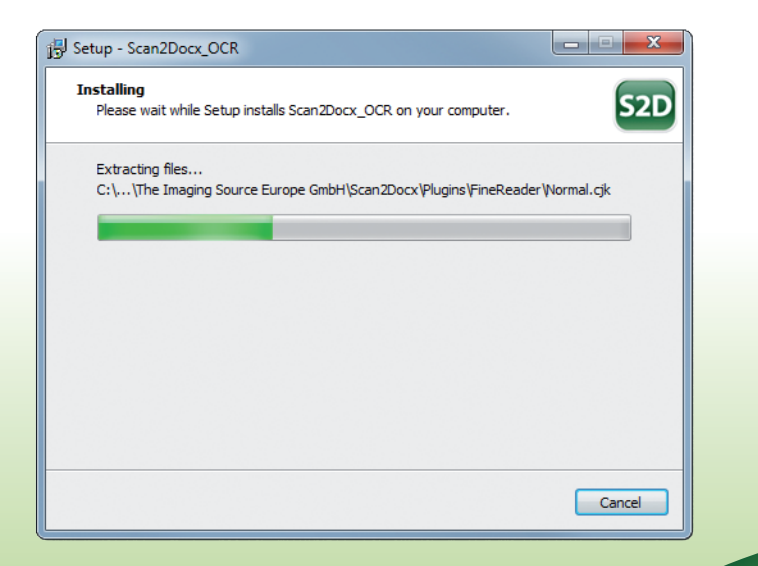

# **INSTALLATION OCR**

Please insert your ABBYY Finereader license key (back of the CD sleeve):

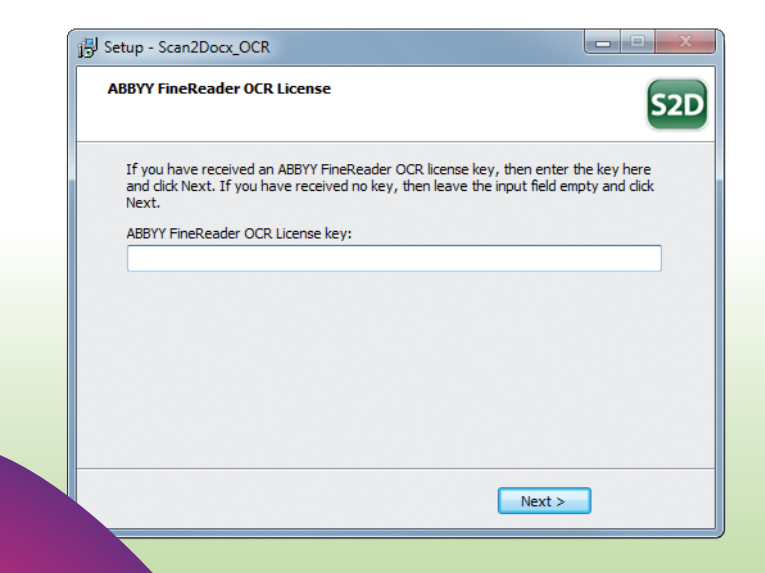

To complete the setup press "Finish":

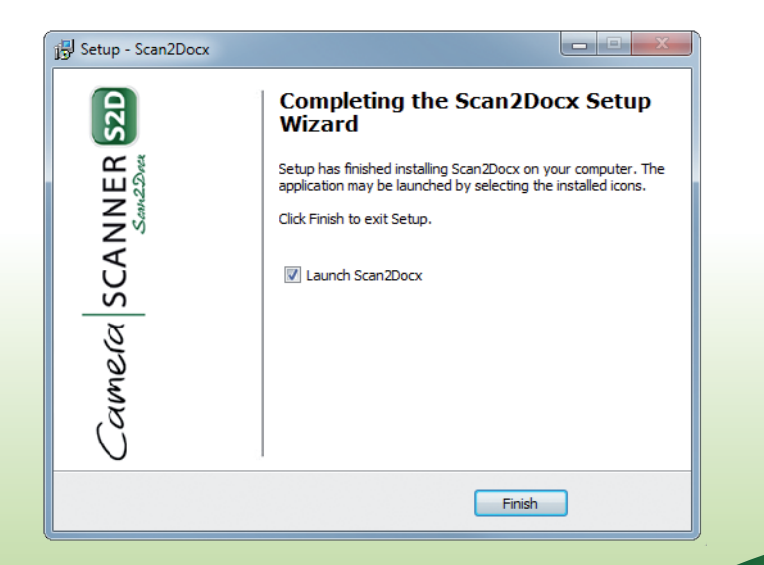

## **SUPPORT & WARRANTY**

You can often find answers to your questions, as well as instructions and troubleshooting information in the manual, click "Help" in the menu bar, and choose "Manual".

| 💷 Scan2Docx |     |        |   |  |  |  |
|-------------|-----|--------|---|--|--|--|
| File        | OCR | Help   |   |  |  |  |
|             |     | Manual |   |  |  |  |
|             |     | About  |   |  |  |  |
|             |     |        | · |  |  |  |

All regulations related to guarantee & warranty apply. Guarantee claims can only be made with the original invoice or receipt. Contact us at www.scan2docx.com.

#### CONTACT

The Imaging Source Europe GmbH Sommerstrasse 36 28215 Bremen Germany Tel: +49 (0)421-33591-0 Fax: +49 (0)421-33591-80

The Imaging Source, LLC 6926 Shannon Willow Rd, Suite 400 Charlotte, NC 28226 USA Tel: +1 704-370-0110 Fax: +1 704-542-0936

The Imaging Source Asia Co. Ltd. 6F-1, No.230, Sec.3, Ba-De Road Song-Shan District 10555, Taipei City Taiwan Tel: +886 2-2577-1228 Fax: +886 2-2577-1229

www.scan2docx.com

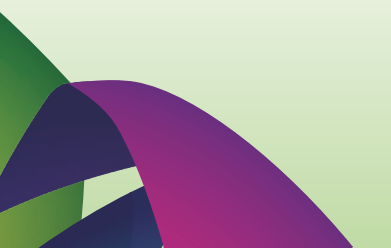

© The Imaging Source Europe GmbH. All rights reserved.